1. Для того, чтобы настроить цифровые телеканалы высокой четкости у подавляющего числа моделей Philips, нажмите кнопку «Menu» (Меню) на пульте ДУ, у Вас откроется меню телевизора, в котором нужно будет выбрать раздел «Конфигурация»

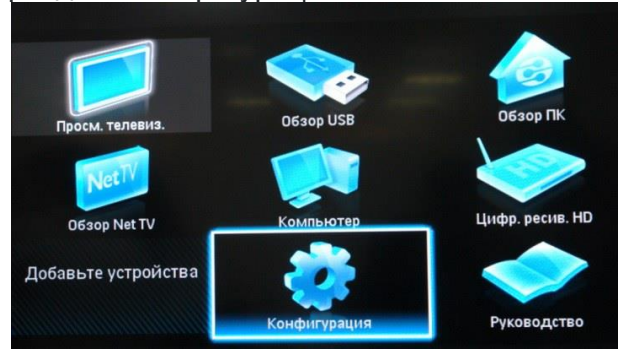

 Выберите вкладку «Установка». После нажатия кнопки «ОК», вы переместитесь во второе поле меню, затем перейдите на вкладку «Настройка канала». После нажатия кнопки «ОК» у Вас откроется третья часть меню, где необходимо выбрать «Автомат. Установки». Далее у вас появиться сообщение об обновлении списка каналов, нажмите «Начать»

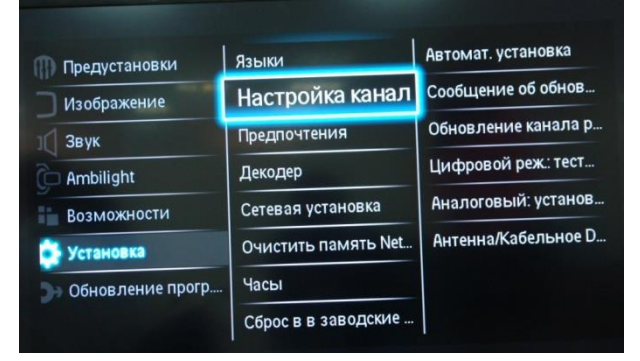

3. Выберете «Переустановка каналов»

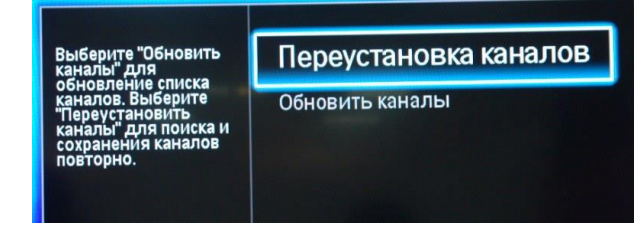

4. В разделе Страна необходимо выбрать Финляндию, если же в предложенном списке нет данной страны, то выберете Германию

| Выберите свою страну. | Бельгия   |
|-----------------------|-----------|
|                       | Болгария  |
|                       | Хорватия  |
|                       | Чехия     |
|                       | Дания     |
|                       | Эстония   |
|                       | Финляндия |
|                       | Франция   |
|                       |           |

5. Поскольку вы подключаетесь к цифровому телевидению через кабельную сеть DVB-C, необходимо выбрать «Кабельное»

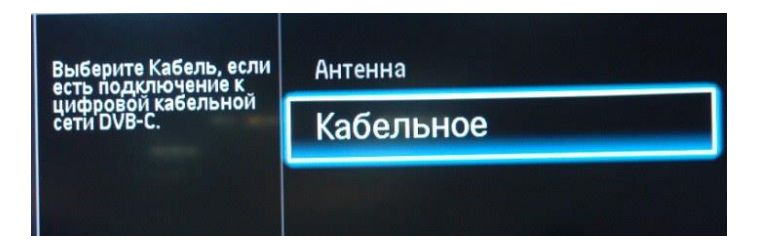

6. Прежде чем, начать поиск каналов, выберете «Установки», чтобы вручную исправить параметры поиска

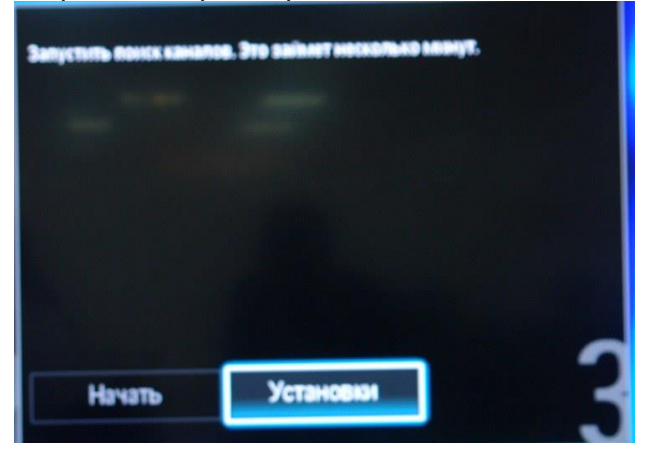

 Установите ручной режим скорости передачи. Во вкладке скорость передачи вручную с пульта управления изменяем на 6750. В некоторых моделях телевизоров, скорость потока указывается во вкладке «Символ 1», «Символ 2»

## оставляем 0.

| Режим скорости переда | 6.900 |  |
|-----------------------|-------|--|
| Скорость передачи     |       |  |
| Сканирование частоть  |       |  |
| Режим сетевой частоть |       |  |
| Сетевая частота       |       |  |
| Аналогов. каналы      |       |  |
| Сброс                 |       |  |

8. Теперь установите ручной режим сетевой частоты и с пульта управления введете сетевую частоту 27400

| Режим скорости переда | 274.00 |
|-----------------------|--------|
| Скорость передачи     |        |
| Сканирование частоть  |        |
| Режим сетевой частоть |        |
| Сетевая частота       |        |
| Аналогов. каналы      |        |
| Сброс                 |        |
| Готово                |        |

9. После нажатия вкладки готово, вы опять попадете в меню запуска каналов, теперь можно начать сканирование

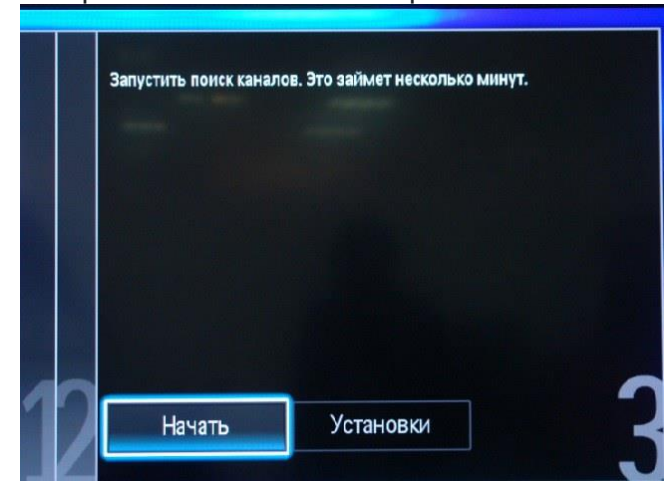

10. Если вы все правильно сделали и сохранили все измененные параметры, то во время поиска у вас будут обнаружены цифровых каналы.